# **Employee Self Service Instructions**

#### **ESS Main Page**

The main page of the ESS application displays personal information, sick and personal leave as of the previous end of month, pay details, and important organizational announcements.

|                                                                                                    | DOE, JOHN +<br>Resources + |
|----------------------------------------------------------------------------------------------------|----------------------------|
| Welcome to Employee Self Service                                                                                                    | Home                       |
| Announcements                                                                                                    | Employee Self Service      |
| Welcome to Employee Self Service for Marshall County Schools. Please see the "RESOURCES" link in the upper right comer under your name for help documentation. The Next Payroll date is ERIDAY MAY 23, 2014.                                                                                                    | Pay/Tax Information        |
|                                                                                                    | Personal Information       |
| Personal information View profile                                                                                                    | Time Off                   |
| DOE, JOHN<br>100 MAIN STREET<br>BENTON, KY 42025<br>Phone<br>HOME PHONE: Email<br>Time off<br>ELEM TEACH<br>Available time<br>PERSONAL<br>SICK<br>10.00<br>10.00<br>Available time<br>Available<br>Total<br>3.00<br>10.00<br>Available time<br>Total<br>3.00<br>Available time<br>PERSONAL<br>Available time<br>PERSONAL<br>Available time<br>Available time<br>Av |                            |
| Paychecks Show paycheck amounts                                                                                                    |                            |
| Previous paychecks   Last Paycheck: 4/24/2014 Details Tools   3/24/2014 Details Paycheck simulator   2/24/2014 Details View last year's W2   1/24/2014 Details Change your W4                                                                                                    |                            |
| Year to date 12/20/2013 Details                                                                                                    |                            |

In order to view your paycheck information click on the **Detail** Link beside the paycheck date. By clicking the **Show paycheck amounts** button it will allow the totals to display on the screen.

### **Personal Information**

Click **Personal Information** to view your personal information.

You can click **<u>change</u>** to update your Home Address, Phone Number, and Emergency Contact information. Updating this information in Employee Self Service automatically submits updates to central office staff for payroll, benefits, personnel, as well as updates your phone number for the *Alert Now* phone call system.

| Personal I       | nformation                    |                                      |          |                  | Home                  |
|------------------|-------------------------------|--------------------------------------|----------|------------------|-----------------------|
| Address / E-mail | change                        |                                      |          |                  | Employee Self Service |
| Home Address     |                               | 100 MAIN STREET,<br>BENTON, KY 42025 |          |                  | Pay/Tax Information   |
| E-mail           |                               |                                      |          |                  | Personal Information  |
| Alternate E-mail |                               |                                      |          |                  | Employee Profile      |
|                  |                               |                                      |          |                  |                       |
| Telephone        |                               |                                      | Add      | Telephone Number | Time Off              |
| Туре             | Description                   | Number                               | Unlisted |                  |                       |
| PRIMARY          | HOME PHONE                    | 270-527-8628                         | No       | Change           |                       |
| Emergency Conta  | icts                          |                                      | Add E    | mergency Contact |                       |
| No Emergency Cor | ntact information to display. |                                      |          |                  |                       |

Click **Employee Profile** to view all your General information.

• You can update some of the Demographic Information such as address and phone number. If there is an error or a change needs to be made such as last name, click **Human Resources** at the bottom of the page to send a change notice to Human Resources.

#### **Other Contact Information:**

Payroll Questions: Lisa.Mason@marshall.kyschools.us

Benefits & Retirement: JoBeth.Appleton@marshall.kyschools.us

Sick, Personal, Vacation Days: <u>Beverly.Davis@marshall.kyschools.us</u>

### **Paychecks**

The Paychecks panel at the bottom displays information for the most recent pay periods where you received pay. You can view the **Paycheck Simulator**, **Year-to-Date Information**, or **W-4 Information**.

The blurred image represents your year-to-date earnings. It displays initially as blurred for security purposes. Click **Show Paycheck Amounts** to convert the image to the dollar amount; click Hide Paycheck Amounts to return to the blurred image.

| Paychecks                |                           |                 |         | Show paycheck amounts |
|--------------------------|---------------------------|-----------------|---------|-----------------------|
|                          | Previous pay<br>4/24/2014 | checks          | Details |                       |
| Last Paycheck: 4/24/2014 | 3/24/2014                 | <u>11</u> 22211 | Details | Paycheck simulator    |
|                          | 2/24/2014                 | 他又能行            | Details | View last year's W2   |
| and the second second    | 1/24/2014                 | 1204210         | Details | Change your W4        |
| Year to date             | 12/20/2013                | 1240            | Details |                       |

# Pay/Tax Information

Pay/Tax Information link on the right side displays a list of payment history records for the year. The default year is the current year, but you can also view past years. Click **Details** to view more information for a specific pay period.

| ay/Tax Informatio       | on                           |         |            |                         |
|-------------------------|------------------------------|---------|------------|-------------------------|
| Home > Employee Self Se | ervice > Pay/Tax Information |         |            |                         |
| Employee: SMITH, JC     | DE Vear 2014 V               |         |            |                         |
| Check Date              | Pay Period                   | Status  | Gross Pay  | Net Pay                 |
| 2/26/2014               | 2/13/2014 - 2/26/2014        | Cleared | \$2,074.11 | \$1,223.78 View Details |
| 2/12/2014               | 1/30/2014 - 2/12/2014        | Cleared | \$2,074.11 | \$1,377.50 View Details |
| 1/29/2014               | 1/16/2014 - 1/29/2014        | Cleared | \$2,074.11 | \$1,223.78 View Details |
| 1/15/2014               | 1/2/2014 - 1/15/2014         | Cleared | \$2,074.11 | \$1,377.50 View Details |
|                         |                              |         |            |                         |
|                         |                              |         |            |                         |

• When you click **Details**, the program displays Check Detail, which contains the pay advice information for the check.

# **W-2 Information**

W-2 Information provides wage and deduction details for a selected year.

From the main page, select the year to view from the Year list; the program displays the details.

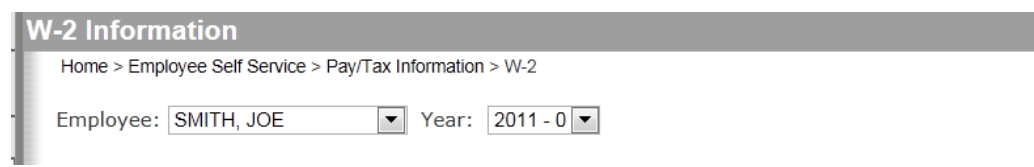

# **W-4 Information**

W-4 displays your current State and Federal W-4 details.

You can now update your withholding information to be submitted for processing by central office payroll through ESS. Click on **Edit W-4 Values** to make changes and submit to payroll. You will be notified by email when it has been processed and will take effect.

| W-4 Infor      | mation |                 |  |
|----------------|--------|-----------------|--|
| DOE, JOHN      |        | Edit W-4 Values |  |
| FEDERAL        |        |                 |  |
| Marital Status | SINGLE |                 |  |
| Exemptions     | 0      |                 |  |
| KENTUCKY       |        |                 |  |
| Marital Status | SINGLE |                 |  |
| Exemptions     | 0      |                 |  |
|                |        |                 |  |

# **Paycheck Simulator**

This is a feature within Employee Self Service that allows you to estimate how changes to your Federal and State Tax withholding might affect your net pay.

This is only an estimate and would not include items such as overtime and extra service in the calculations. This is <u>different</u> from **Edit W-4 Values** and changes in the paycheck simulator are <u>NOT</u> submitted to payroll and they do not affect your withholding. See **W-4 Information** above to make changes to your withholding.